When a security user writes a citation on a vehicle, they can log that in GuestSVCS by logging in and clicking the **|...** symbol at the top of the screen to open the menu. Click **Vehicle Lookup**.

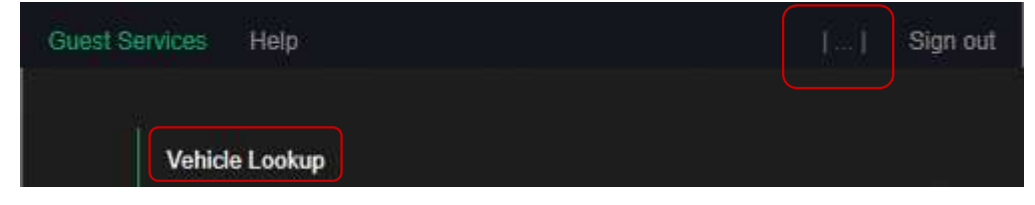

The Vehicle Validation screen will be displayed. Click **Create citation**.

| Guest Services | Help |               | Registrations | My Garage  | Account | 11       | Sign out |
|----------------|------|---------------|---------------|------------|---------|----------|----------|
|                |      |               |               |            | Create  | citation |          |
|                |      | License plate | State, m      | ake, color |         |          |          |

Select the reason and enter Citation #, Plate number, and optional Comments. Click Submit.

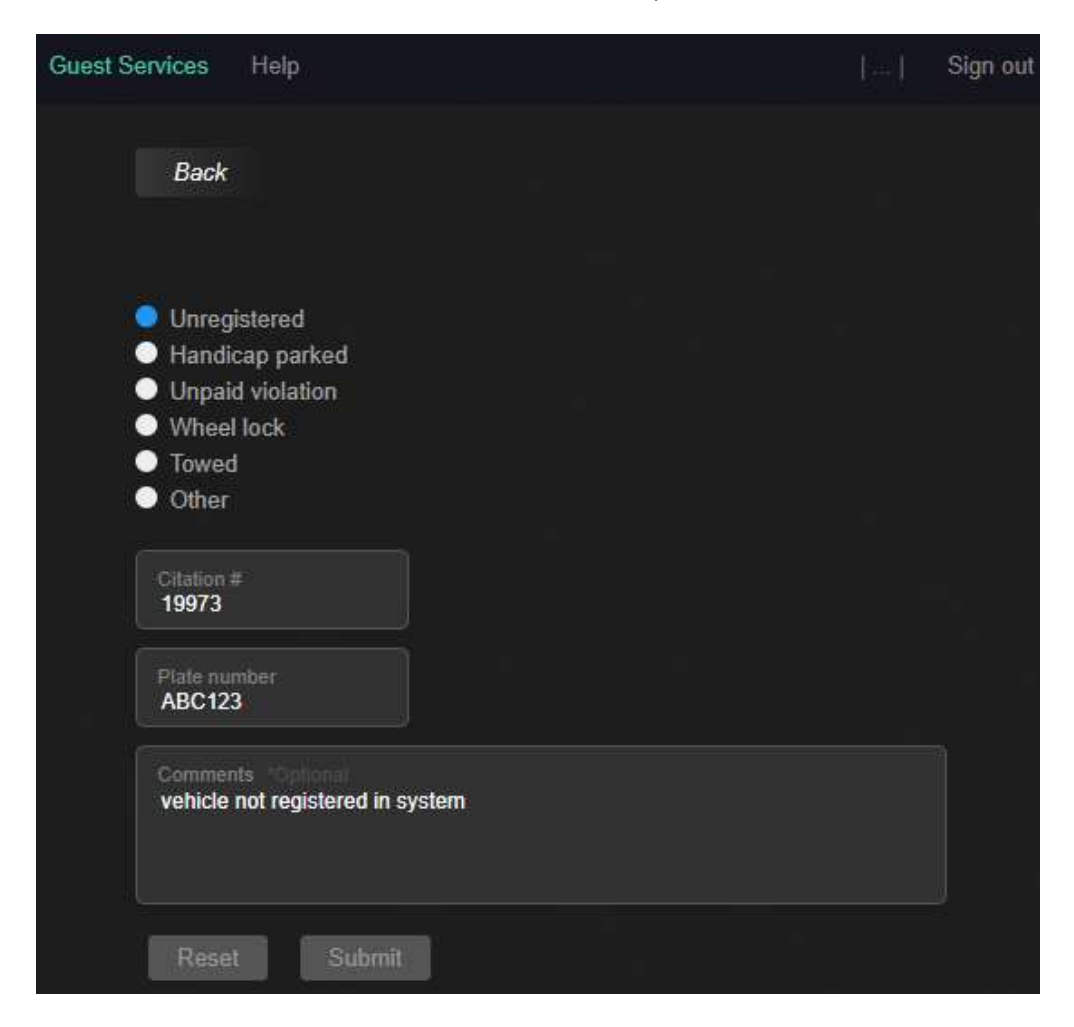

The next time that vehicle is searched in the system, the activity log will show the citation.

| License plate State, make, color                               |
|----------------------------------------------------------------|
|                                                                |
| ABC123                                                         |
| Reset Submit                                                   |
|                                                                |
| 0 day(s) ago Citation #19973 Unregistered vehicle for "ABC123" |
| 0 day(s) ago Lookup "ABC123"                                   |
| 0 day(s) ago Lookup "ABC123"                                   |